# COMPLETE YOUR Personal Health Assessment

# Get a \$25 GIFT CARD for Sprouts or Big 5 Sporting Goods

#### Instructions for CABQ Employees, Spouses & Domestic Partners ENROLLED in the city's Presbyterian Health Plan.

- **Step 1** Using your Internet browser, go to the Presbyterian home page: *www.phs.org*
- **Step 2** Click on the red myPRES Login tool in the upper right hand corner of the page.
  - If you have already registered with myPRES, simply enter your User Name and Password, then click "Sign In" (skip ahead to Step 3)
  - If you have not yet registered with myPRES, click on "Register for myPRES" located on the left of the red box and complete the following on the myPRES Patient & Member Registration page:

#### **1. ENTER YOUR PERSONAL INFORMATION**

Have your member ID card available.

Enter your name and 11-digit ID number as they appear on your card. Click "Submit." — *Do not skip this step or you will not be able to access.* 

#### 2. CREATE YOUR myPRES ACCOUNT

- Create your User ID. Type in a user name that you will be able to remember.
- Enter a password you will be able to remember. Your password must contain at least one number and a combination of letters and/or special characters (example: newpas\$x1). You must include at least 8 characters. Click "Submit."
- Proceed to Step 3.
- Step 3 IF YOU'RE ALREADY REGISTERED FOR myPRES and have signed in: Find "Wellness at Work" image, click turquise button "Access Your PHA"

#### **Step 4** – Click on "Take Your PHA"

Step 5 – Within a month after you have completed the PHA you will receive a letter instructing you to take the letter to the Insurance & Benefits office to receive your gift card.

## If you have questions about accessing the personal health assessement website, please call the phone number located on the back of your Member ID card.

### BetterHealth CITY OF ALBUQUERQUE Better you.

Personal health information you provide is confidential. Aggregate data is used to plan wellness programs.

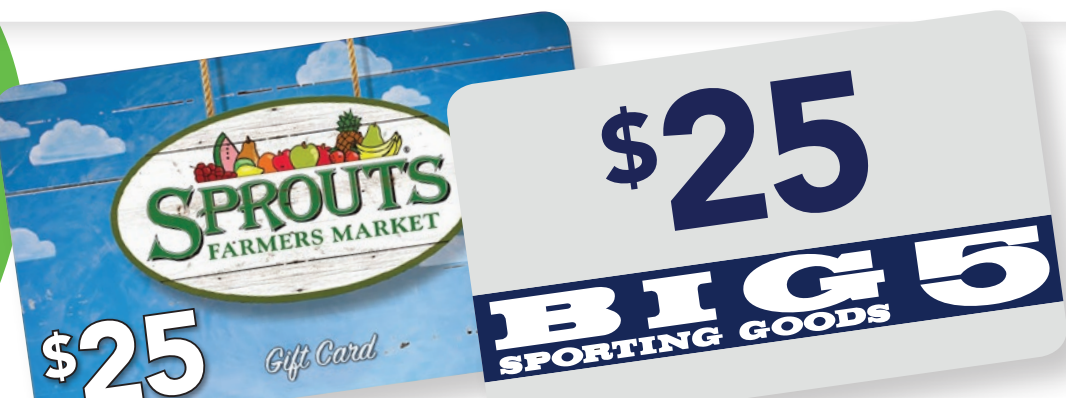

### The PHA Provides:

- An analysis of your health behaviors
- A personalized profile of your health risks
- Steps you can take to improve your health

# COMPLETE YOUR Personal Health Assessment

# Get a \$25 GIFT CARD for Sprouts or Big 5 Sporting Goods

# **V**

Instructions for City of Albuquerque Benefits-eligible Employees, Spouses and Domestic Partners **NOT** Enrolled in CABQ Presbyterian Health Plan

- **Step 1** Using your Internet browser, go to The Solutions Group home page *www.solutionsbiz.com*
- Step 2 Click on the Wellness at Work link. (Bottom left corner of webpage).
  - If you have already registered with Wellness at Work, simply enter your User ID and Password, then click "Sign In." (Proceed to Step 3)
  - If you have not yet registered with Wellness at Work, click "Register" on the right-hand side in the "All Other Users" box. You will be directed to the Wellness at Work Registration page. Please have your Employee Number handy.
    - Enter **PHP001365** as the Company Code and your Employee Number.
    - Select your Work Location from the drop-down box and enter your Home Address.
    - Complete the form, then click "Next"
    - Create your User ID. Type in a user name you will be able to remember.
    - Enter a password you will be able to remember. Your password must be at least 8 characters long and contain at least one number and a combination of letters and/or special characters (example: newpas\$x1).
    - Select your Security Question/Answer.
    - Click the "Register" button at the bottom of the page.
- Step 3 You will be taken to the Registration Confirmation page. Please allow 2 business days for your account to be activated.
- Step 4 Once you have entered the portal, you can take your Personal Health Assessment (PHA). (Top left corner of page)
- Step 5 Within a month after completing the PHA you will receive a letter instructing you to take the letter to the Insurance & Benefits office to receive your gift card.

### If you have questions about accessing the PHA, please call The Solutions Group at 923-6030.

## BetterHealth CITY OF ALBUQUERQUE Better you.

Personal health information you provide is confidential. Aggregate data is used to plan wellness programs.

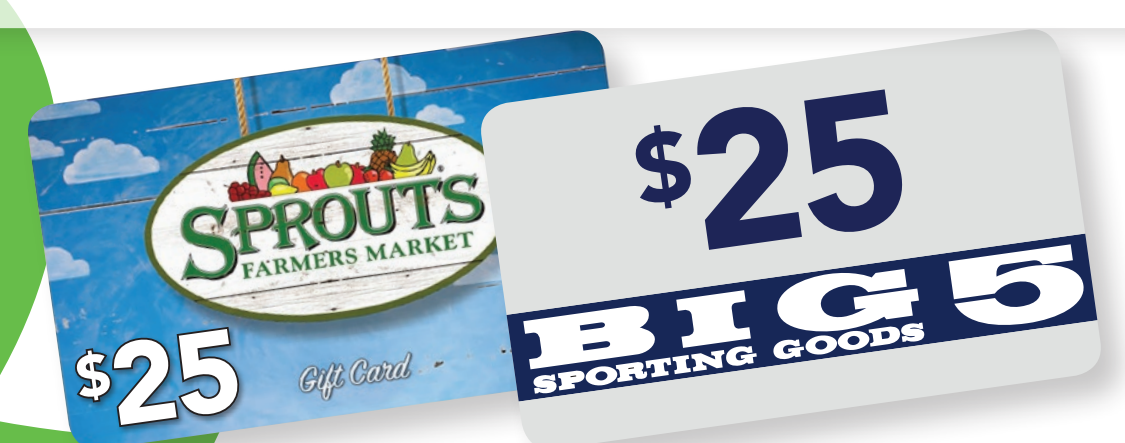

### The PHA Provides:

- An analysis of your health behaviors
- A personalized profile of your health risks
- Steps you can take to improve your health